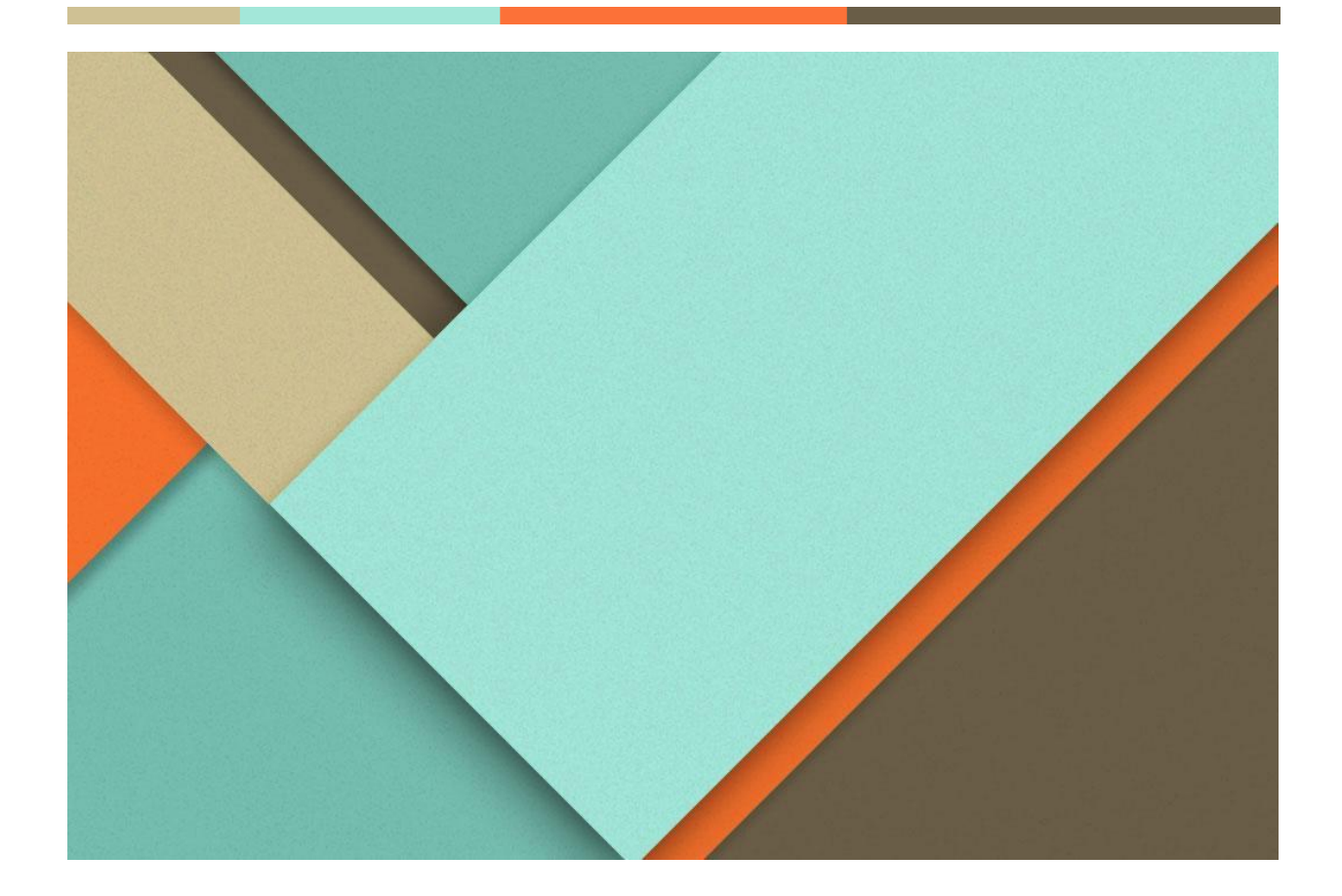

# Работа в личном кабинете инвестора КРИО

17.04.2025

АИС УПД Компания Интегрити

## Обзор

Личный кабинет инвестора предназначен для формирования и сопровождения данных по инвестиционным проектам, взаимодействия с инвесторами и органами государственной власти.

ЛК инвестора представляет собой web-сайт с персональной страницей инвестора, включающей данные организации и перечень инвестиционных проектов, инвестиционных предложений, подробные сведения о проектах и предложениях инвесторов, материалы и документы, возможности группировки, фильтрации и визуализации данных.

Доступ к личному кабинету осуществляется по индивидуальному логину и паролю инвестора.

## Личный кабинет Инвестора

В ЛК инвестора реализованы функции для взаимодействия пользователей Правительства региона, органов исполнительной власти региона, органов местного самоуправления региона, подведомственных учреждений и подотчетных организаций с представителями организаций, реализующих инвестиционные проекты (Инвесторами) на территории региона посредством входа через страницу в сети Интернет и обеспечивает следующие возможности:

- регистрация инвестиционного проекта;
- создание запроса, ответа на запрос;
- редактирование паспорта проекта;
- ведение данных по статусу проекта.

#### Формирование учетной записи инвестора и заявки на

#### проект

1. Для формирования учетной записи пользователю необходимо перейти на страницу в сети Интернет, нажать «Зарегистрироваться» и заполнить регистрационную форму (см. Рисунок 1),

| РЕГИСТРАЦИЯ                                   |                    |
|-----------------------------------------------|--------------------|
| ЛОГИН *                                       |                    |
| Пароль *                                      | 0                  |
| Фамилия *                                     |                    |
| Имя *                                         |                    |
| Отчество                                      | ,                  |
| Наименование компании                         |                    |
| Физ. лицо/Юр. лицо *<br>Физическое лицо 🗸 🗸 🗸 | ИНН *              |
| Корпоративный email *                         | Контактный телефон |
| Зарегистрироват <u>ься</u>                    |                    |

Рисунок 1 – Регистрация в Личном кабинете Инвестора

- 2. Поля, отмеченные знаком «\*» являются обязательными для заполнения.
- 3. Для регистрации проектной заявки пользователю необходимо зайти в Личный кабинет Инвестора и нажать «Заявить новый проект» (см. Рисунок 2).

| Полное название проекта *                |   |
|------------------------------------------|---|
| Краткое название проекта *               |   |
| Текущая стадия проекта                   |   |
| Не выбрано                               | ~ |
| Сфера реализации                         |   |
| Не выбрано                               | ~ |
| ФИО контактного лица *                   |   |
| Дополнительная информация для контрактов |   |
|                                          |   |

Рисунок 2 – Регистрация заявки на проект

4. Для просмотра списка проектов инвестора пользователю необходимо войти в ЛК и нажать «Проекты» (см. Рисунок 3).

| ЛИЧНЫЙ КАБИНЕТ ИНВЕСТОРА                                | Заявить новый проект                                    |
|---------------------------------------------------------|---------------------------------------------------------|
| ПРОЕКТЫ                                                 | СООБЩЕНИЯ                                               |
| Разработка                                              | <u>л</u> Исходящее                                      |
| Тест Заявка на новый инвестпроект - полное наименование | Тест Заявка на новый инвестпроект - полное наименование |
| Подробнее >                                             | Пример запроса от инвестора                             |
|                                                         | Нет ответа                                              |
| Разработка                                              |                                                         |
| 333 Заявка на новый инвестпроект - полное наименование  | <u>л</u> Исходящее                                      |
| Подробнее >                                             | Заявка на новый инвестпроект - 88888                    |
|                                                         | пвапвапвап                                              |
| Разработка                                              | Нет ответа                                              |
| Капитальный ремонт здания поликлиники №4                |                                                         |
| Подробнее >                                             | <u>Л</u> Исходящее                                      |
|                                                         | Заявка на новый инвестпроект - 88888                    |
| Разработка                                              | рарарпарпа                                              |
| Тест полного названия проекта ЛК 8888                   | Есть ответ                                              |
| Подробнее >                                             |                                                         |

Рисунок 3 – Список проектов инвестора

#### Создание запроса, ответа на запрос

Функционал создания запросов/ответов на вопрос предназначен для взаимодействия инвесторов с корпорацией и распространяется обоюдосторонне, т.е. и сотрудник корпорации и пользователь ЛК инвестора может как создавать запрос, так и отвечать на него.

Создание запроса, ответа на запрос осуществляется в разделе «Запросы» паспорта инвестиционного проекта. Для создания запроса, ответа на запрос пользователю необходимо выполнить следующие действия:

- 1. Перейти к списку проектов;
- 2. Нажмите «Подробнее» после наименования нужного проекта;
- 3. В меню слева нажмите «Запросы»;
- 4. Для создания нового запроса нажмите «+» (см. Рисунок 4).

#### ТЕСТ ЗАЯВКА НА НОВЫЙ ИНВЕСТПРОЕКТ - ПОЛНОЕ НАИМЕНОВАНИЕ

| Основное                           | ЗАПРОСЫ                                             |                                                                                     |
|------------------------------------|-----------------------------------------------------|-------------------------------------------------------------------------------------|
| і⊞ Подробные сведения<br>🗭 Запросы | <mark>↗</mark> 18.03.2025<br>Исходящий (Нет ответа) | 18.03.2025 Исходящий (Нет ответа) Пример запроса от инвестора Приложенные документы |
| 🖿 Документы                        |                                                     | photo_2025-03-14_17-56-31.jpg<br>Скачать                                            |
| Заявить новый проект               |                                                     |                                                                                     |

Рисунок 4 – Создание запроса

5. В появившемся окне карточки запроса внесите суть запроса текстом, при необходимости прикрепите документ;

6. Нажмите «Отправить» (см. Рисунок 5).

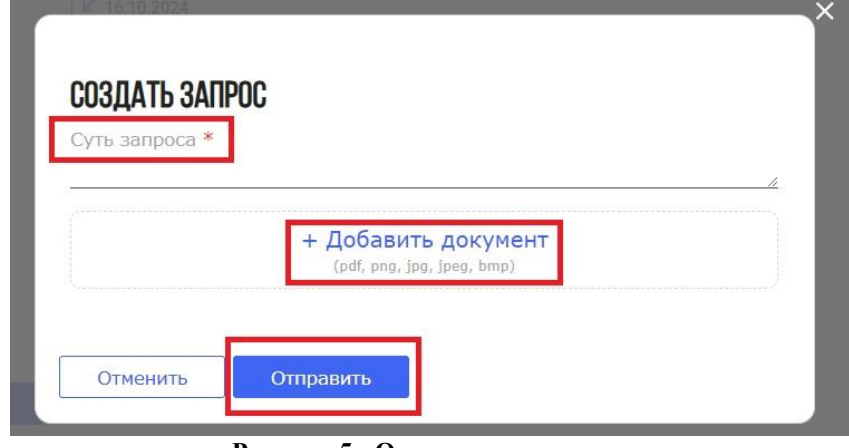

Рисунок 5 - Отправка запроса

Ответ на запрос осуществляется как через систему управления проектами и появляется в ЛК инвестора с соответствующей пометкой «Есть ответ», так и через ЛК инвестора. Для ответа на запрос в ЛК инвестора пользователю необходимо перейти в карточку запроса и нажать «Ответить на запрос» (см. Рисунок 6).

| ЗАПРОСЫ                                           | ×(+                                                |
|---------------------------------------------------|----------------------------------------------------|
|                                                   | Ответить на запри<br>бственность участка застройки |
|                                                   |                                                    |
| Суть ответа *                                     |                                                    |
| + Добавить документ<br>(pdf, png, jpg, jpeg, bmp) |                                                    |

Рисунок 6 – Ответ на запрос

# Редактирование паспорта проекта

Для редактирования паспорта инвестиционного проекта пользователю необходимо:

- 1. Перейти в список проектов;
- 2. Выбрать нужный для редактирования проект и нажать «Подробнее» (см. Рисунок 7).

#### ЛИЧНЫЙ КАБИНЕТ ИНВЕСТОРА

Заявить новый проект

| ПРОЕКТЫ                                                                         | СООБЩЕНИЯ                                                                           |
|---------------------------------------------------------------------------------|-------------------------------------------------------------------------------------|
| Разработка                                                                      | Исходящее                                                                           |
| Тест Заявка на новый инвестпроект - полное наименование                         | Тест Заявка на новый инвестпроект - полное наименование                             |
| Подробнее >                                                                     | Пример запроса от инвестора                                                         |
| Разработка                                                                      | Нет ответа                                                                          |
| 333 Заявка на новый инвестпроект - полное наименование                          | Исходящее                                                                           |
| Подробнее >                                                                     | Заявка на новый инвестпроект - 88888                                                |
| Разработка                                                                      | пвапвапвап                                                                          |
| Капитальный ремонт здания поликлиники №4                                        | Нет ответа                                                                          |
| Подробнее >                                                                     | Исходящее                                                                           |
| Разработка                                                                      | Заявка на новый инвестпроект - 88888                                                |
| Тест полного названия проекта ЛК 8888                                           | рарарпарпа                                                                          |
| Подробнее >                                                                     | Есть ответ                                                                          |
| Разработка<br>Заявка на новый инвестпроект - полное наименование<br>Подробнее > | Исходящее<br>Заявка на новый инвестпроект - 88888<br>Новый запрос 002<br>Есть ответ |

#### Рисунок 7 – Открытие паспорта проекта

3. В меню паспорта инвестиционного проекта слева выбрать раздел для редактирования (см. Рисунок 8):

## МОДЕРНИЗАЦИЯ КРУГЛОГОДИЧНОГО ДЕТСКОГО ОЗДОРОВИТЕЛЬНОГО ЛАГЕРЯ СТРОИТЕЛЬСТВО 2 Спальных корпусов в дол "волна"

| В Основное           | ОСНОВНАЯ ИНФОРМАЦИЯ        |
|----------------------|----------------------------|
| 🗄 Подробные сведения | Реализация 1               |
| 🗭 Запросы            | стадия проекта             |
|                      | 0,00                       |
| 🖿 Документы          | Объём инвестиций, млн руб. |
|                      | 23.10.2023 - 23.10.2024    |
| Заявить новый проект | Сроки реализации           |
|                      | Туризм                     |
|                      | Сфера реализации           |
|                      | № от                       |
|                      | Посмотреть список файлов   |
|                      | Соглашение с инвестором    |
|                      | Краткое описание проекта   |

#### Рисунок 8 – Заполнение данных о проекте

- Основное редактирует основные данные по проекту;
  - о Статус заявки;
  - о Дата заявки;
  - о Объем инвестиций;
  - о Сфера реализации проекта;
  - о Инициатор проекта;
  - о Соглашения с инвестором;
  - о Текущая стадия и календарь событий проекта.

- Подробные сведения редактирует некоторые подробные данные, характеристики и атрибуты проекта;
  - о Данные о заявителе;
  - о Целевые параметры проекта;
  - о Требования к участкам и помещениям;
  - о Энергоресурсы;
  - о Мощностные характеристики;
  - Расчетная величина налоговых поступлений.

Для редактирования подробных сведения по проекту пользователь нажимает кнопку «Редактировать» справа (см. Рисунок 9).

| 02. Целевые параметры проекта                      |                               | () |
|----------------------------------------------------|-------------------------------|----|
| 14.10.2024 - 14.10.2025                            | Санитарно-защитная зома (м)   |    |
| Сроки выполнения                                   | Лля отопления                 |    |
| Туризм                                             | Для отопления/Технологический |    |
| Сфера реализации проекта                           | Территория резлизации         |    |
| 0                                                  | территория реализации         |    |
| Количество рабочих мест                            | Иные условия/Иная информация  |    |
| 0,00                                               | Информация о проекте          |    |
| Предполагаемая средняя з/плата                     |                               |    |
| 0.00                                               |                               |    |
| Сумма инвестиций в проект (млн)                    |                               |    |
| Класс опасности производства                       |                               |    |
| Нет                                                |                               |    |
| Водоотведение хозяйственно-бытовых стоков м3/сутки |                               |    |
| 03. Требования к участкам и помещениям             |                               | ~  |
|                                                    |                               | •  |
| Помещение №1                                       |                               | ~  |
| 04. Энергоресурсы                                  |                               |    |
| МВатт                                              | 0                             |    |
| M <sup>3</sup> /1120                               | Общее (м <sup>3</sup> /сутки) |    |
| M / Tac                                            | 0                             |    |

|       | ~ . |  |  |
|-------|-----|--|--|
|       |     |  |  |
| - 5.0 | - 1 |  |  |
|       |     |  |  |
|       |     |  |  |

Давление

Тепловая энергетика, тыс.Гкалв/год

Категория надежности (1, 2, 3 категория)

Питьевая (м<sup>3</sup>/сутки)

Техническая (м<sup>3</sup>/сутки)

a)

0

| Автомобилей/сутки                         | Грузоподъёмность                      |  |
|-------------------------------------------|---------------------------------------|--|
| Административный персонал                 | Промышленно-производственный персонал |  |
| 06. Финансы                               |                                       |  |
| Инвестиции                                | Планируемая структура финансирования  |  |
| 0,00                                      | 0,00                                  |  |
| Общая стоимость проекта, тыс ₽            | Собственные средства, тыс ₽           |  |
| Объекты инвестиций                        | 0,00                                  |  |
| 0.00                                      | Реинвестированная прибыль, тыс ₽      |  |
| Стоимость чистых активов юр. лица, тыс ₽  | 0,00 🗸                                |  |
| Источник средств                          | Привлекаемые средства, тыс ₽          |  |
| 07. Расчётная величина ежегодных налоговы | х поступлений                         |  |
| 0,00                                      | 0,00                                  |  |
| Налог на прибыль организации, тыс ₽       | Налог на имущество организации, тыс ₽ |  |
| 0,00                                      | 0,00                                  |  |
| Налог на доходы физ. лиц, тыс ₽           | Транспортный налог, тыс ₽             |  |

#### б)

#### Рисунок 9 – Подробные сведения по проекту

• Документы – осуществляет поиск необходимых документов, относящиеся к проекту (см.. Рисунок 10).

## СТРОИТЕЛЬСТВО И ЭКСПЛУАТАЦИЯ ГОСТИНИЧНО-ДЕЛОВОГО КОМПЛЕКСА

| Основное             | ДОКУМЕНТЫ                                            |            |                |          |
|----------------------|------------------------------------------------------|------------|----------------|----------|
| арабные сведения     | Поиск документа                                      |            |                | Q 🖬      |
| 🗭 Запросы            | Документ                                             | Дата       | Автор          | Размер   |
| 🖿 Документы          | Макет по верстке факта<br>показателей.png<br>Скачать | 29.08.2023 | Интегрити К.О. | 117.6 Кб |
| Заявить новый проект | Табы.png<br>Скачать                                  | 29.08.2023 | Интегрити К.О. | 21 K6    |
|                      | п 17й.png<br>Скачать                                 | 29.08.2023 | Интегрити К.О. | 81 K6    |
|                      | п 16й.рлд<br>Скачать                                 | 29.08.2023 | Интегрити К.О. | 79.8 K6  |

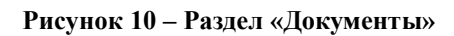